# 7.7 Ethernet Communication (AFPX-COM5)

# 7.7.1 AFPX-COM5

#### Overview

The communication cassette AFPX-COM5 has an Ethernet interface at the COM1 port and a 3-wire RS232C interface at the COM2 port.

The Ethernet at the COM1 port supports the computer link and general-purpose serial communication, and the RS232C at the COM2 port supports the computer link, general-purpose serial communication and MODBUS RTU.

The use of the COM2 port is the same as other cassettes such as the AFPX-COM2, and it is selectable from the COM2 port or the FP-X USB communication.

Although the Ethernet interface is connected to other device via Ethernet, the AFPX-COM5 communicates with the FP-X via RS232C, and it functions as a converter between Ethernet and RS232C.

# 7.7.2 Functions of APFX-COM5

| Port (Name)                   | Communication function                                     |
|-------------------------------|------------------------------------------------------------|
| Ethorpot                      | - Computer link (Max. 1 connection (Client))               |
| (COM1 port) <sup>Note1)</sup> | (Max. 3 connections (Server))                              |
| (COMIT port)                  | - General-purpose serial communication (Max. 1 connection) |
| Deepee                        | - Computer link                                            |
| RS232C                        | - General-purpose serial communication                     |
|                               | - MODBUS RTU (1:1)                                         |

Note1) For Ver1.10 or later, the PC (PLC) link function of the FP-X is available via Ethernet.

# 7.7.3 Additional Functions (Ver 1.10 or Later)

#### Ver 1.10 or later

#### New functions have been added for the AFPX-COM5 Ver1.10 or later. The firmware can be upgraded from our website.

Note) Upgrading to Ver1.10 or later version is available from the tool software on out website (http:// panasonic-electric-works.net/ac) free of charge.

## Additional functions

- Support UDP/IP, too. As it supports two protocols, which are TCP/IP\*1) and UDP/IP\*2), communication with various devices on a network such as computers can be established.

Broadcast transmission is available with UDP/IP communication. Also, the PC (PLC) link function of the FP-X is available using broadcast transmission.

- Data can be transmitted to multiple destinations for separate unit numbers (station numbers) (max. 99 units) (when selecting the computer link).

- IP can be automatically get. (DHCP function)

- The information such as own IP address can be confirmed on the FP-X using the network information notification and confirmation functions.

# Differences between Ver1.00 and Ver1.10 TCP communication setting

| Communication mode select | Operation mode select | Ver1.00       | Ver1.10   |
|---------------------------|-----------------------|---------------|-----------|
| Computer link             | Client connection     | Not available | Available |
| Computer link             | Server connection     | Available     | Available |
| General-purpose           | Client connection     | Available     | Available |
| communication             | Server connection     | Available     | Available |

## UDP communication setting

| Communication<br>mode select | Operation mode<br>select | Transmission<br>method | Ver1.00       | Ver1.10   |
|------------------------------|--------------------------|------------------------|---------------|-----------|
|                              | Client connection        | Broadcast              | Not available | Available |
| Computer link                | Chefit connection        | Unicast                | Not available | Available |
|                              | Comune commention        | Broadcast              | Not available | Available |
|                              | Server connection        | Unicast                | Not available | Available |
| General-purpose              | Nataalaatabla            | Broadcast              | Not available | Available |
| communication                | NOT SELECTABLE           | Unicast                | Not available | Available |

## **Option setting**

| Communication mode select           | Ver1.00       | Ver1.10   |
|-------------------------------------|---------------|-----------|
| Response timeout                    | Not available | Available |
| End code                            | Not available | Available |
| Judgment time without termination   | Not available | Available |
| Network information notification    | Not available | Available |
| Network information confirmation    | Not available | Available |
| Connection information confirmation | Not available | Available |
| Target IP address for unit number   | Not available | Available |

# 7.7.4 Communication Tool Software Configurator WD (Ver1.10 or Later)

The communication tool software "Configurator WD" is required to set Ethernet communication for the AFPX-COM5. Install the Configurator WD before setting the AFPX-COM5.

### The Configurator WD can be downloaded from our website free of charge. http://panasonic-electric-works.net/ac (Member registration is required. Free of charge)

The setting is saved in the AFPX-COM5.

#### IP address setting

| Item                                                       | Description                                                                                                    | Default                            |
|------------------------------------------------------------|----------------------------------------------------------------------------------------------------|------------------------------------|
| Obtain IP<br>address<br>automatically<br><sup>Note1)</sup> | When selecting "Obtain an IP address automatically", an IP address is obtained from the DHCP server. When selecting "Use the following IP address", an IP address is set manually. | Use the<br>following IP<br>address |
| Unit name                                                  | Unit name for Communication cassette AFPX-COM5 can be specified.                                                                                                    | FPX_ET                             |
| IP address                                                 | IP address of Communication cassette AFPX-COM5<br>Set an IP address other than 0.0.0.0 and 255.255.255.255.                                                                        | 192.168.1.5                        |
| Subnet mask                                                | Netmask of Communication cassette AFPX-COM5                                                                                                    | 255.255.255.0                      |
| Gateway                                                    | Gateway of Communication cassette AFPX-COM5                                                                                                    | 192.168.1.1                        |

Note1) When an error occurs, the ERROR LED will be turned on.

### **Communication setting**

|                                        | Item                                  | Description                                                                                                    | Default       |
|----------------------------------------|---------------------------------------|----------------------------------------------------------------------------------------------------|---------------|
|                                        | Communica-<br>tion protocol<br>select | Communication protocol of AFPX-COM5<br>Select TCP or UDP.                                                                                                    | ТСР           |
|                                        | Communicati<br>on mode                | Communication mode of AFPX-COM5<br>Select Computer link or General communication.                                                                                                    | Computer link |
| Common setting                         | Action mode                           | Connection mode of AFPX-COM5<br>Select Client mode or Server mode.<br>When selecting Computer link for Communication mode, Client<br>mode cannot be selected.                                                                                        | Server mode   |
|                                        | Baud rate<br>Note3)<br>(COM1)         | Baud rate for communicating with the COM1 port of FP-X.<br>Change the baud rate according to the baud rate for the COM1<br>port of FP-X.<br>Select 9600 bps or 115200 bps                                                                            | 9600 bps      |
|                                        | Transmi-<br>ssion<br>method           | It is valid when selecting UDP in the communication protocol.<br>Method for transmitting data to partner devices.<br>Select UNICAST or BROADCAST.                                                                                                    | UNICAST       |
|                                        | Source port<br>No.                    | Port number that AFPX-COM5 opens.<br>Setting range: 1025 to 32767                                                                                                    | 9094          |
| Server<br>setting<br><sub>Note1)</sub> | Time out                              | If AFPX-COM5 not communicate with a destination device<br>during this setting time (seconds) in the state that connection is<br>established, connection will be cut.<br>Setting range: 0 to 1800 s When 0 is set, the connection will<br>not be cut. | 0             |
|                                        | Destination<br>IP                     | IP address of a destination device<br>Set an IP address other than 0.0.0.0 and 255.255.255.255.                                                                                                    | 192.168.1.100 |
|                                        | Destination port No.                  | Destination port number of a destination device<br>Setting range: 1025 to 32767                                                                                                    | 9094          |
| Client<br>setting                      | Source port<br>No.                    | Source port number of a destination device<br>Setting range: 0, 1025 to 32767<br>When 0 is set, optional.                                                                                                    | 0             |
| Note2)                                 | Time out                              | If AFPX-COM5 not communicate with a destination device<br>during this setting time (seconds) in the state that connection is<br>established, connection will be cut.<br>Setting range: 0 to 1800 s When 0 is set, the connection will<br>not be cut. | 0             |
|                                        | Retry time                            | When failed in the connection with a destination device.<br>Setting range: 0 to 1800 s                                                                                                    | 15            |

Note1) Set when the server mode has been selected for the action mode.

Note2) Set when the client mode has been selected for the action mode.

Note3) As the communication between the FP-X and AFPX-COM5 is performed using serial communication, the baud rate for them should be set to the same value.

# **Option setting**

|                                                                | Item                                                       | Description                                                                                                    | Default       |
|----------------------------------------------------------------|------------------------------------------------------------|----------------------------------------------------------------------------------------------------|---------------|
| Response timeout<br>(When selecting the<br>computer link only) |                                                            | Set the wait time for the response.                                                                                                    | 5000 ms       |
| End code                                                       |                                                            | This is the code for the AFPX-COM5 to confirm the end of the message (data) to be received from the FP-X.<br>CR, CR+LF or NONE can be selected.<br>Reception continues until the end of the message (CR, CR+LF) will be received. When selecting NONE, the end code is not confirmed.                                                                                                    | CR            |
| Judgment<br>terminatio                                         | time without<br>n                                          | Set the wait time for the end code.<br>If the next message (data) is not received within the judgment<br>time without termination (ms) after the last received message<br>(data), the AFPX-COM5 judges that is no termination, and<br>performs the following operation.<br>(End code: when selecting CR, CR+LF)<br>The received message (data) is discarded. For TCP, the<br>connection is disconnected.<br>(End code: when selecting NONE)<br>The message (data) is transmitted to the connected destination. | 20 ms         |
|                                                                | Information area first No.                                 | Set the area of DT to be used for the network information and connection information.<br>Setting range: 3000 to 12000                                                                                                    | 10000         |
| Network                                                        | Network<br>information<br>notification                     | When the power turns on, the network information will be notified to the FP-X.                                                                                                    | Invalid       |
| tion                                                           | Network<br>information<br>conrfirmation                    | When using the computer link and client, the network information can be confirmed.                                                                                                    | Invalid       |
|                                                                | Connection<br>information<br>confirmation                  | When using the computer link and server, the connection information can be confirmed from the LAN side.                                                                                                    | Invalid       |
| Traget IP<br>address                                           | Destination<br>unit No. and<br>IP address is<br>specified. | A command is transmitted to the IP address corresponding to the unit number.                                                                                                    | Invalid       |
| No.                                                            | Unit No.                                                   | Select a unit number.<br>Can be selected from the range of 1 to 99.                                                                                                    | Invalid       |
|                                                                | IP address                                                 | Set an IP address.                                                                                                    | 192.168.1.100 |

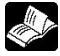

**Reference:** Configuration WD Operation Manual <Configurator WD Help  $\rightarrow$  User's Manual>

# 7.7.5 Communication Mode 1: Computer Link (Ethernet)

#### The supplement is described below to perform Ethernet communication by the computer link.

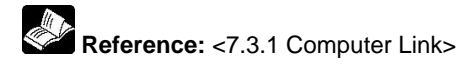

#### Overview

Computer FP-X Command message Response message

- Communication is conducted between a computer and a PLC using Ethernet by the computer link.
- Remote programming and monitoring is possible via LAN line by using a programming tool such as FPWIN GR.

#### **Outline of operation**

- Establish connection between a computer and the FP-X.
- In that case, the connected computer is called "Client" and the connected FP-X is called "Server". After connection establishment, communication via TCP/IP is conducted. Up to 3 connections can be established at the specified source port.

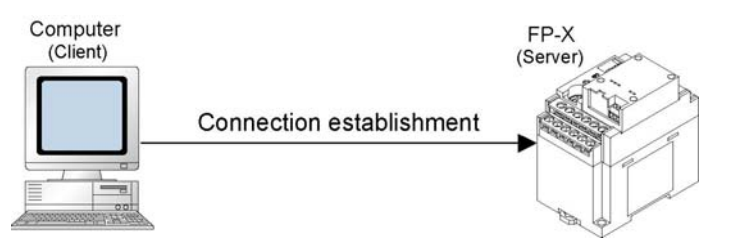

### Setting of communication environment for Computer link (Ethernet)

The following two settings for the FP-X and communication cassette AFPX-COM5 should be set.

- Communication environment of FP-X
- Communication environment of Communication cassette AFPX-COM5

#### Setting communication environment of FP-X

The programming tool FPWIN GR is used to set the baud rate or communication format of the COM1 port. Select [Option]  $\rightarrow$  [PLC Configuration] in the menu bar, and click [COM1 Port] tab.

#### Dialog box of PLC system register setting

| Hold/Non-hold 1<br>Hold/Non-hold 2<br>Action on Error                                  | No.410 | Unit No.                         | · •                               | [                     | lo.413 Commu | inication Forma | at         |
|----------------------------------------------------------------------------------------|--------|----------------------------------|-----------------------------------|-----------------------|--------------|-----------------|------------|
| Time                                                                                   | No.412 | Comm. Mode                       |                                   |                       | Char. Bit:   | 8 Bits          | -          |
| .ink W0-0<br>ink W0-1                                                                  | Con    | nputer Link                      |                                   | -                     | Parity:      | Odd             | -          |
| Pulse I/O cassette settings (HSC/PLS)                                                  | Moi    | dem Enabled                      | Г                                 |                       | Stop Bit:    | 1               | -          |
| Controller input settings (HSC)<br>nterrupt / pulse catch settings                     |        |                                  |                                   |                       | Terminator   | CR              | ~          |
| nterrupt edge settings                                                                 |        |                                  |                                   |                       | Hondor       | CTV pat auto    |            |
| ime constant setting 1 of CPU input<br>ime constant setting 2 of CPU input             | No.415 | Baudrate                         | 9600 bps                          | -                     |              | a t > not exist | - <u>1</u> |
| ime constant setting 3 of CPU input<br>ime constant setting 4 of CPU input<br>col Part | No.416 | Starting addre<br>serial data co | ss for data rec<br>mmunication m  | eived of<br>ode       | DT           | 0 - 3           | 2764)      |
| COM1 Port<br>COM2 Port                                                                 | No.417 | Buffer capaci<br>serial data co  | y setting for da<br>mmunication m | ita received o<br>ode | i 🔽          | 2048 (0 - 2     | 048)       |

#### COM1 port setting (AFPX-COM5)

| No.    | Setting item         |              | Setting value              |
|--------|----------------------|--------------|----------------------------|
| No.410 | Unit number          |              | 1 to 99                    |
| No.412 | Communication mode   |              | Computer link              |
|        |                      | Characer bit | 8 bits                     |
|        |                      | Parity check | Odd                        |
| No.413 | Communication format | Stop bit     | 1 bit                      |
|        |                      | Terminator   | CR                         |
|        |                      | Header       | STX not exist              |
| No.415 | Baud rate            |              | 115200 bps/9600 bps Note1) |

Note1) Set the baud rate to match the baud rate (COM1 port) of the AFPX-COM5.

#### Setting Ethernet communication environment of Communication cassette AFPX-COM5

The Configurator WD is used to set Ethernet communication environment of the AFPX-COM5.

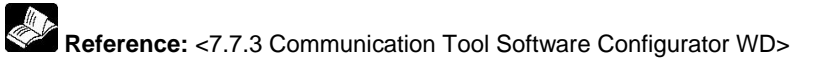

Start the Configurator WD.

Search the AFPX-COM5.

Select the AFPX-COM5 from the search result, and set an IP address to connect wit a computer. After that, search again. Select the AFPX-COM5, and select [Edit]  $\rightarrow$  [Communication Setting] in the menu, or right-click to select [Communication Setting].

| att Configurato      | ar WD                       |                   |                                                                                                    |      |             |              |          |        |
|----------------------|-----------------------------|-------------------|----------------------------------------------------------------------------------------------------|------|-------------|--------------|----------|--------|
| <u>File Search E</u> | dit <u>V</u> iew <u>O</u> p | tion <u>H</u> elp | -                                                                                                    |      |             |              |          |        |
| 2 12                 | <mark>रक</mark> े १         |                   |                                                                                                    |      |             |              |          |        |
| Unit                 | IP Address                  | Port              | DHCP                                                                                                    | Туре | MAC Address | Firm Version | Run/Stop | Status |
|                      |                             | -                 | Setting IP Address<br>Startup <u>Application</u><br><u>Communication</u> Setti<br>Used File recently<br><u>Benew</u> Firmware | ng 🔸 |             |              |          |        |
|                      |                             |                   | Save setting Data<br>UpLoad setting Data<br>Print                                                                             |      |             |              |          |        |

#### Dialog box of communication setting

| ommunication Setting                   |               |                |
|----------------------------------------|---------------|----------------|
| - Protocol Mode<br>TCP                 |               | OK<br>Cancel   |
| Action Mode                            |               | Option Setting |
| Control unit - Communication and       |               |                |
| Baud rate of COM1 Port :               | 9600 bps      | ]              |
| Communication Mode :                   | Computer Link | •              |
| Server Setting                         |               |                |
| Source Port No. :                      | 9094          | (1025-32767)   |
| Timeout :                              | 0             | sec            |
| (0 : No Timeout) (0-1800)              |               |                |
| Client Setting                         |               |                |
| Destination IP Address :               | 192 168 1 100 |                |
| Destination Port No. :                 | 9094          | (1025-32767)   |
| Source Port No. :                      | 0             | (0,1025-32767) |
| Timeout :<br>(0 : No Timeout) (0-1800) | 0             | sec            |
| Betry Time :                           | 15            | sec            |

Note:

If the TCP is selected for the communication protocol, up to three connections are established using the computer link (Ethernet), however, when using the programming tool FPWIN GR for connection (using registration monitor command, multi-frame), more than two connections cannot be established. Also, If the UDP is selected for the communication protocol, the UDP communication cannot be used as the programming tool FPWIN GR does not support it, although no restriction on connections.

# 7.7.6 Communication (Computer Link (Ethernet))

#### Overview

A 1:1 computer link connects the FP-X and a computer using a UTP cable (CAT5). Communication is conducted via commands from the computer and responses from the PLC.

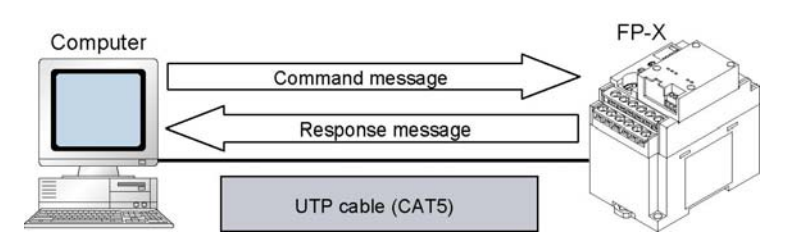

#### 1:1 Communication setting (Computer link (Ethernet))

This setting enables the 1:1 communication between the FP-X and a computer using the computer link (Ethernet).

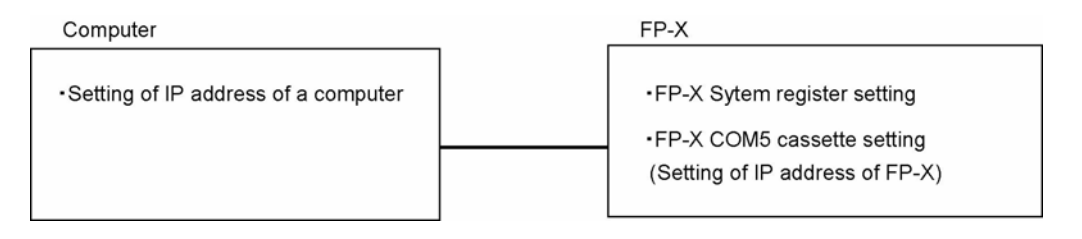

## System register setting of FP-X (specified using FPWIN GR)

#### Dialog box of PLC system register setting

| old/Non-hold 1<br>old/Non-hold 2<br>tion on Error<br>me                                           | No.410 Unit No. 1 💌<br>No.412 Comm. Mode                                 | No. 413 Commu<br>Char. Bit: | unication Format |
|---------------------------------------------------------------------------------------------------|--------------------------------------------------------------------------|-----------------------------|------------------|
| nk W0-0<br>sk 1.00.1                                                                              | Computer Link                                                            | <ul> <li>Parity:</li> </ul> | Odd 👻            |
| Ise I/O cassette settings (HSC/PLS)                                                               | Modem Enabled                                                            | Stop Bit:                   | 1 -              |
| ntroller input settings (HSC)<br>errunt / nulse catch settings                                    |                                                                          | Terminator                  | ICB V            |
| terrupt edge settings<br>me constant setting 1 of CPU input<br>me constant setting 2 of CPU input | No.415 Baudrate 9600 bps                                                 | Header                      | STX not exist.   |
| me constant setting 3 of CPU input<br>me constant setting 4 of CPU input<br>val Port              | No.416 Starting address for data receiv<br>serial data communication mod | ved of DT                   | 0 (0 - 32764)    |
| DM1 Port<br>DM2 Port                                                                              | No.417 Buffer capacity setting for data<br>serial data communication mod | received of                 | 2048 (0 - 2048)  |

#### COM1 port setting (AFPX-COM5)

| No.    | Setting item         |              | Setting value       |
|--------|----------------------|--------------|---------------------|
| No.410 | Unit number          |              | 1                   |
| No.412 | Communication mode   |              | Computer link       |
| No.413 |                      | Char. bit    | 8 bits              |
|        | Communication format | Parity check | Odd                 |
|        |                      | Stop bit     | 1 bit               |
|        |                      | Terminator   | CR                  |
|        |                      | Header       | STX not exist       |
| No.415 | Baud rate            |              | 115200 bps/9600 bps |

# Setting of Communication cassette AFPX-COM5 (specified using Configurator WD) IP address setting

| Get IP Address to a                     | auto                | OK    |
|-----------------------------------------|---------------------|-------|
| <ul> <li>Use this IP Address</li> </ul> | <u> </u>            | Cance |
| Unit Name :                             | FPX_ET              |       |
| IP Address:                             | 192.168.1.5         |       |
| Subnet Mask :                           | 255 . 255 . 255 . 0 |       |
| Default Gateway :                       | 192.168.1.1         |       |

| ltem            | Default       |
|-----------------|---------------|
| Get IP address  | Manual        |
| Unit name       | FPX_ET        |
| IP address      | 192.168.1.5   |
| Subnet mask     | 255.255.255.0 |
| Default gateway | 192.168.1.1   |

#### Communication setting

| Protocol Mode                           |               | OK             |
|-----------------------------------------|---------------|----------------|
| TCP                                     | •             |                |
|                                         |               | Cancel         |
| Action Mode                             |               | Option Settin  |
| Server Mode                             | •             |                |
| Control unit - Communication cass       | ette Setting  |                |
| Baud rate of COM1 Port :                | 9600 bps 💌    | ]              |
| Communication Mode :                    | Computer Link | •              |
| Server Setting                          |               |                |
| Source Port No. :                       | 9094          | (1025-32767)   |
| Timeout :                               | 0             | sec            |
| (0 : No Timeout) (0-1800)               |               |                |
| Dient Setting                           |               |                |
| Destination IP Address :                | 192 168 1 100 | -              |
| Destination Port No. :                  | 9094          | (1025-32767)   |
| Source Port No. :                       | 0             | (0,1025-32767) |
| Timeout :                               | 0             | sec            |
| (0 : No Timeout) (0-1800)               | 1-            |                |
| Retry Time :<br>(0 : No Retry) (0-1800) | 15            | sec            |

| Item                   | Default             |
|------------------------|---------------------|
| Communication protocol | TCP                 |
| Action mode            | Server mode         |
| Baud rate (COM1)       | 115200 bps/9600 bps |
| Communication mode     | Computer link       |
| Source port No.        | 9094                |
| Time out               | 0                   |

Note1) Specify the same baud rate as the communication environment setting of the COM1 port of the FP-X.

# Setting of a computer IP address setting

| Obtain an IP address autom                                                        | atically                        |
|-----------------------------------------------------------------------------------|---------------------------------|
| <ul> <li>Use the following IP addres</li> </ul>                                   | s:                              |
| IP address:                                                                       | 192.168.1.100                   |
| S <u>u</u> bnet mask:                                                             | 255 . 255 . 255 . 0             |
| Default gateway:                                                                  | 192.168.1.1                     |
| <ul> <li>Optain DNS server address</li> <li>Use the following DNS serv</li> </ul> | automatically<br>ver addresses: |
| Preferred DNS server:                                                             |                                 |
| Alternate DNS server:                                                             |                                 |

| Item            | Default             |
|-----------------|---------------------|
| IP address      | 192.168.1.100 Note) |
| Subnet mask     | 255.255.255.0       |
| Default gateway | 192.168.1.1         |

Note) The IP address of a computer is an example. Set the IP addresses of the computer and communication cassette AFPX-COM5 according to the network environment to be used.

# 7.7.7 1:N Communication (Computer Link (Ethernet))

#### Overview

A computer is connected respective PLCs through Ethernet. The computer and the PLC communicate via commands and responses: The computer sends a command specifying the destination IP address, and the PLC with that IP address sends a response back to the computer. It is no problem if the unit number of the PLC overlaps with other PLCs.

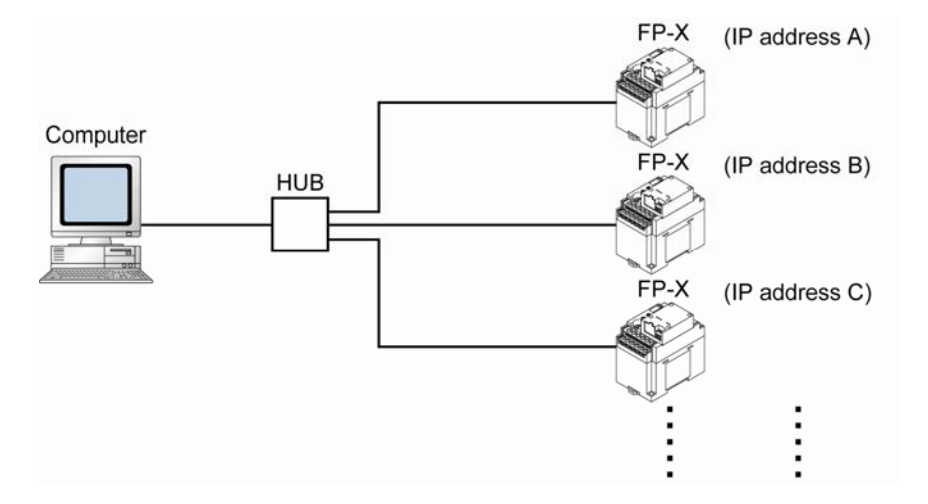

## 1:N Communication setting (Computer link (Ethernet))

The settings for the FP-X system register and communication cassette AFPX-COM5 are the same as the settings for the connection (computer link (Ethernet)) by a 1:1 communication. However, set the IP address for a FP-X not to overlap with other FP-X units.

# 7.7.8 MEWTOCOL Master Communication Setting (Ver 1.10)

For using as the MEWTOCOL master, set the AFPX-COM5 to the compuer link and client. Also, specifying the simultaneous transmission by broadcast or the targe IP address for unit number in the option setting enables the communication with various PLCs.

| <b>MEWTOCOL</b> r | naster | setting | in | TCP |
|-------------------|--------|---------|----|-----|
|-------------------|--------|---------|----|-----|

| Communication Setting                  |               |                | Item                      | Default                   |
|----------------------------------------|---------------|----------------|---------------------------|---------------------------|
| Protocol Mode                          | -             | ОК             | Communication protocol    | ТСР                       |
|                                        |               | Cancel         | Action mode               | Client connection         |
| Action Mode                            | -             | Option Setting | Baud rate (COM1)          | 15200 bps/9600 bps Note)  |
|                                        |               |                | Communication mode        | Computer link             |
| Baud rate of COM1 Port :               | 9600 bps      | ]              | Destination IP address    | IP address of destination |
| Communication Mode :                   | Computer Link | •              | Destination port No.      | 1025 to 32767             |
|                                        |               |                | Source port No.           | 0, 1025 to 32767          |
| Server Setting<br>Source Port No. :    | 9094          | (1025-32767)   | Timeout                   | 0 to 1800 secs            |
| Timeout :                              | 0             | sec            | Retry time                | 0 to 1800 secs            |
| (U: No Timeout) (U-1800)               |               |                | Note1) Specify the same b | aud rate as the           |
| Destination IP Address :               | 192 168 1 100 | -              | communication env         | vironment setting of the  |
| Destination Port No. :                 | 9094          | (1025-32767)   | COM1 port of the F        | P-X.                      |
| Source Port No. :                      | 0             | (0,1025-32767) | 1                         |                           |
| Timeout :<br>(0 : No Timeout) (0-1800) | 0             | sec            |                           |                           |
| Retry Time:<br>(0:No Retry) (0-1800)   | 15            | sec            |                           |                           |
|                                        |               |                |                           |                           |

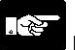

## Note:

If you want to transmit data when connection is not established, the connection can be established from the AFPX-COM5 and data can be transmitted.

In the TCP, it takes some time for connection. The connection timeout for the AFPX-COM5 is the same as the response timeout value. Set the timeout time for the SEND/RECV instruction longer than the response timeout value to judge the connection timeout.

#### **MEWTOCOL** master setting in UDP

| otocol Mode                            |               | OK              |
|----------------------------------------|---------------|-----------------|
| UDP                                    | •             | Gancel          |
| stion Mode                             |               | 0.0.0.0         |
| Client Mode                            | -             | Option Settin   |
| ontrol unit - Communication cassett    | e Setting     |                 |
| Baud rate of COM1 :                    | 9600 bps 💌    |                 |
| Communication Mode :                   | Computer Link | •               |
| send type :                            |               |                 |
| DPsetting                              |               |                 |
| Server Setting                         |               |                 |
| Source Port No. :                      | 9094          | (1025-32767)    |
| Timeout :<br>(0 : No Timeout) (0-1800) | [             | sec             |
| Client Setting                         |               |                 |
| Destination IP Address :               | 192 168 1 100 | -               |
| Destination Port No. :                 | 9094          | (1025-32767)    |
| Source Port No. :                      | 0             | (0, 1025-32767) |
| Timeout :                              |               | sec             |

| Item                                     | Default                      |  |
|------------------------------------------|------------------------------|--|
| Communication protocol                   | UDP                          |  |
| Action mode                              | Client connection            |  |
| Baud rate (COM1)                         | 15200 bps/9600 bps<br>Note1) |  |
| Communication mode                       | Computer link                |  |
| Send type                                | UNICAST/BROADCAST            |  |
| Destination IP address                   | IP address of destination    |  |
| Destination port No.                     | 1025 to 32767                |  |
| Source port No.                          | 0, 1025 to 32767             |  |
| Note1) Specify the same baud rate as the |                              |  |
| communication environment setting of the |                              |  |
| COM1 port of the FP-X.                   |                              |  |

Note2) When selecting BROADCAST, the setting of the destination IP address is not required.

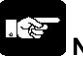

#### Note:

After the AFPX-COM5 is pwered on, it will take about 5 seconds for initializing the Ethernet. Until the Ehternet is initialized, data cannot be transmitted or received. For the Ethernet communication, programming is necessary to start the communication after 5 seconds since the power turned on.

Generally, as a router does not transmit a broadcast packet, communication over the router cannot be achieved. Using the broadcast, processing load is applied on all equipment on the network. Confirm that the broadcast does not affect other equipment before using it.

# 7.7.9 MEWTOCOL Master (Ethernet) (Sample Program) (Ver 1.10 or Later)

### Overview

MEWTOCOL communication can be performed with the FP-X using the F145 and F146 instructions. The following sample program executes 4 MEWTOCOL commands in sequence for 2 slave units using the F145 and F146 instructions.

Note: It is available for the transistor type and relay type of Ver 1.21 or later.

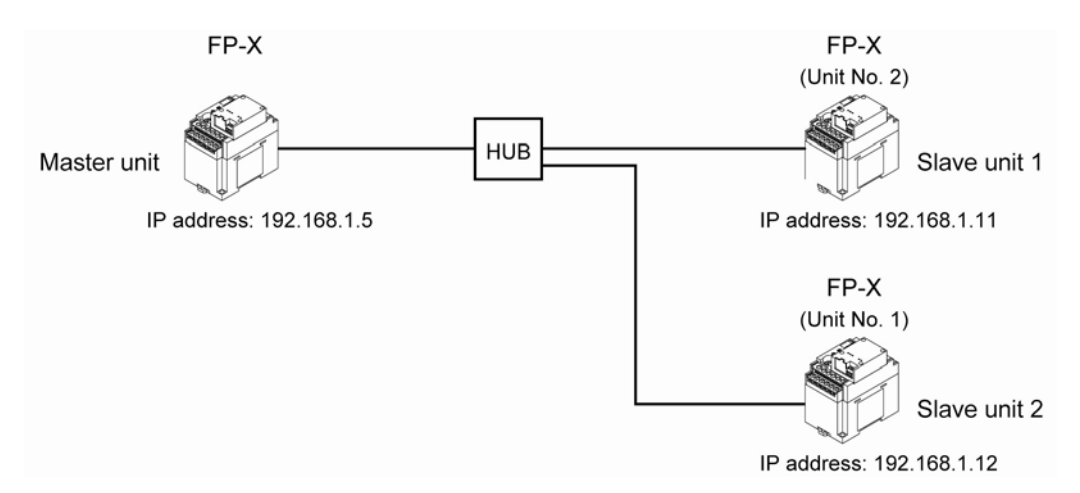

#### Description

- R100: Stores the data for 10 words from DT1000 of the slave unit 1 into the area from DT100 of the master unit.
- R101: Writes the data for 10 words from DT100 of the master unit to the area form DT1010 of the slave unit 1.
- R102: Stores the data for 10 words from DT1000 of the slave unit 2 into the area from DT120 of the master unit.
- R103: Writes the data for 10 words from DT130 of the master unit to the area form DT1010 of the slave unit 2.

|              | System register setting |                    |  |
|--------------|-------------------------|--------------------|--|
| Master unit  | No. 412:                | Compuer link mode  |  |
|              | No. 415:                | 115200 bps         |  |
|              | No. 413:                | 8 bits, Odd, 1 bit |  |
| Slave unit 1 | No. 410:                | Unit No. 1         |  |
|              | No. 412:                | Computer link mode |  |
|              | No. 415:                | 115200 bps         |  |
|              | No. 143                 | 8 bits, Odd, 1 bit |  |
| Slave unit 2 | No. 410:                | Unit No. 2         |  |
|              | No. 412:                | Computer link mode |  |
|              | No. 415:                | 115200 bps         |  |
|              | No. 413:                | 8 bits, Odd, 1 bit |  |

Set the system registers for each units by a tool software (such as FPWIN GR).

## 1. When using the MEWTOCOL master function in TCP

| Set as follows for each unit using Configurator WD. |                          |                                |                      |  |
|-----------------------------------------------------|--------------------------|--------------------------------|----------------------|--|
|                                                     | IP address setting       | Communication setting          | Option setting       |  |
| Master unit                                         | IP address: 192.168.1.5  | Communication protocol: TCP    | Destination unit No. |  |
|                                                     | Netmask: 255.255.255.0   | Action mode: Client connection | and IP address is    |  |
|                                                     | Gateway: 192.168.1.1     | Baud rate: 115200 bps          | specified: On        |  |
|                                                     |                          | Communication mode:            |                      |  |
|                                                     |                          | Computer link                  | Target IP address    |  |
|                                                     |                          | Destination IP address:        | for unit No.:        |  |
|                                                     |                          | 192.168.1.11                   | No.1: 192.168.1.11   |  |
|                                                     |                          | Destination port No.: 9094     | No.2: 192.168.1.12   |  |
|                                                     |                          | Source port No.: 0             |                      |  |
|                                                     |                          | Timeout: 0                     |                      |  |
|                                                     |                          | Retry time: 15                 |                      |  |
| Slave unit 1                                        | IP address: 192.168.1.11 | Communication protocol: TCP    | Not necessary.       |  |
|                                                     | Netmask: 255.255.255.0   | Action mode: Server connection |                      |  |
|                                                     | Gateway: 192.168.1.1     | Baud rate: 115200 bps          |                      |  |
|                                                     |                          | Communication mode:            |                      |  |
|                                                     |                          | Computer link                  |                      |  |
|                                                     |                          | Source port No.: 9094          |                      |  |
|                                                     |                          | Timeout: 0                     |                      |  |
| Slave unit 2                                        | IP address: 192.168.1.2  | Communication protocol: TCP    | Not necessary.       |  |
|                                                     | Netmask: 255.255.255.0   | Action mode: Server connection |                      |  |
|                                                     | Gateway: 192.168.1.1     | Baud rate: 115200 bps          |                      |  |
|                                                     |                          | Communication mode:            |                      |  |
|                                                     |                          | Computer link                  |                      |  |
|                                                     |                          | Source port No.: 9094          |                      |  |
|                                                     |                          | Timeout: 0                     |                      |  |

## 2. When using the MEWTOCOL master function in UDP, UNICAST communication

Set as follows for each unit using Configurator WD.

|              | IP address setting       | Communication setting          | Option setting        |
|--------------|--------------------------|--------------------------------|-----------------------|
| Master unit  | IP address: 192.168.1.5  | Communication protocol: UDP    | Destination unit No.  |
|              | Netmask: 255.255.255.0   | Action mode: Client connection | and IP address is     |
|              | Gateway: 192.168.1.1     | Baud rate: 115200 bps          | specified: On         |
|              |                          | Communication mode:            |                       |
|              |                          | Computer link                  | Target IP address for |
|              |                          | Send type: UNICAST             | unit No.:             |
|              |                          | Destination IP address:        | No.1: 192.168.1.11    |
|              |                          | 192.168.1.11                   | No.2: 192.168.1.12    |
|              |                          | Destination port No.: 9094     |                       |
|              |                          | Source port No.: 0             |                       |
| Slave unit 1 | IP address: 192.168.1.11 | Communication protocol: UDP    | Not necessary.        |
|              | Netmask: 255.255.255.0   | Action mode: Server connection |                       |
|              | Gateway: 192.168.1.1     | Baud rate: 115200 bps          |                       |
|              |                          | Communication mode:            |                       |
|              |                          | Computer link                  |                       |
|              |                          | Send type: UNICAST             |                       |
|              |                          | Source port No.: 9094          |                       |
| Slave unit 2 | IP address: 192.168.1.2  | Communication protocol: UDP    | Not necessary.        |
|              | Netmask: 255.255.255.0   | Action mode: Server connection |                       |
|              | Gateway: 192.168.1.1     | Baud rate: 115200 bps          |                       |
|              |                          | Communication mode:            |                       |
|              |                          | Computer link                  |                       |
|              |                          | Send type: UNICAST             |                       |
|              |                          | Source port No.: 9094          |                       |

# **3. When using the MEWTOCOL master function in UDP, BROADCAST communication** Set as follows for each unit using Configurator WD

|              | IP address setting                                                        | Communication setting                                                                  | Option setting |
|--------------|---------------------------------------------------------------------------|----------------------------------------------------------------------------------------|----------------|
| Master unit  | IP address: 192.168.1.5<br>Netmask: 255.255.255.0<br>Gateway: 192.168.1.1 | Communication protocol: UDP<br>Action mode: Client connection<br>Baud rate: 115200 bps | Not necessary. |
|              |                                                                           | Communication mode:<br>Computer link                                                   |                |
|              |                                                                           | Send type: BROADCAST                                                                   |                |
|              |                                                                           | Destination IP address:                                                                |                |
|              |                                                                           | Destination port No · 9094                                                             |                |
|              |                                                                           | Source port No.: 0                                                                     |                |
| Slave unit 1 | IP address: 192.168.1.11                                                  | Communication protocol: UDP                                                            | Not necessary. |
|              | Netmask: 255.255.255.0                                                    | Action mode: Server connection                                                         |                |
|              | Gateway: 192.168.1.1                                                      | Baud rate: 115200 bps                                                                  |                |
|              |                                                                           | Communication mode:                                                                    |                |
|              |                                                                           | Send type: BROADCAST                                                                   |                |
|              |                                                                           | Source port No.: 9094                                                                  |                |
| Slave unit 2 | IP address: 192.168.1.2                                                   | Communication protocol: UDP                                                            | Not necessary. |
|              | Gateway: 192 168 1 1                                                      | Baud rate: 115200 bps                                                                  |                |
|              | Galeway. 192.100.1.1                                                      | Communication mode:<br>Computer link                                                   |                |
|              |                                                                           | Send type: BROADCAST                                                                   |                |
|              |                                                                           | Source port No.: 9094                                                                  |                |

#### Master unit sample program

Wait for 5 seconds until communication is enabled after the power turned on. 0 R9010 TMY Ο, К 5 TO R0 6 SET : R9013 10 ] WR 10 [FO MV H 1 0, TML RÓ R9044 К 1 1 17 (DF) ] [F103 DSHL WR 10 K 1 R104 R100 29 SET : 4 RECV for Unit No. 1 33 R100 -(DF) HA DT 10 ] ⊢[FO MV ] [FO MV H 1001 DT 11 [F146 RECV DT 10 DT 0 K 1000 DT 100 ] SEND for Unit No. 1 54 R101 (DF) →[FO MV HA DT 10 ] ] [FO MV H 1001 DT 11 DT 10 DT 0 ] [F145 SEND DT 110 K 1010 , RECV for Unit No. 2 75 R102 -(DF) →[FO MV HA DT 10 ] [FO MV ] H 1002 DT 11 [F146 RECV DT 10 DT 0 K 1000 DT 120 ] SEND for Unit No. 1 96 R103 -(DF) ] ⊢[FO MV HA DT 10 [FO MV H 1002 DT 11 ] DT 130 DT 0 [F145 SEND DT 10 K 1010 ]

**Reference:** For information on the F145(SEND) and F146(RECV) instructions, <7.7.3 Communication Tool Software Configurator WD>

# 7.7.10 Communication Function 2: General-purpose Serial Communication (Ethernet)

The supplement is described below to conduct Ethernet communication by the general-purpose serial communciation.

Reference: <7.4 Communication Function 2: General-purpose Serial Communication>

#### Overview

- Data can be sent and received between the FP-X and an external device using Ethernet.
- Data is read from and written to an external device connected to Ethernet by means of FP-X data registers, and the programs are required for the FP-X.

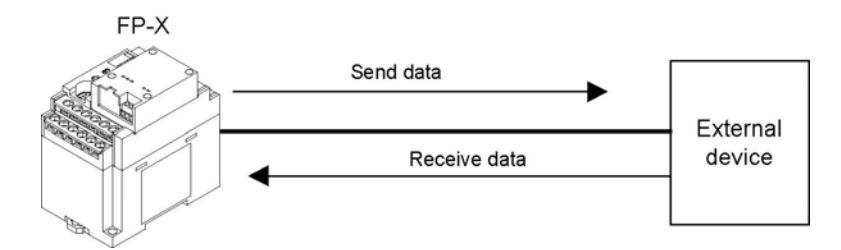

#### **Outline of operation**

- Connection with an external device is established using the general-purpose serial communication (Ethernet). Number of connection is one.
- Select either the client mode or server mode.
- In case of the client mode, connection is established by the AFPX-COM5 for a predetermined IP address after turning on the power supply of the FP-X.
- There are "Send data" and "Receive data" for the data transfer with an external device.

## Setting for using the general-purpose serial communication (Ethernet)

The following two settings for the FP-X and communication cassette AFPX-COM5 should be set.

- Communication environment of FP-X
- Communication environment of Communication cassette AFPX-COM5

#### Setting communication environment of FP-X

The programming tool FPWIN GR is used to set the baud rate or communication format of the COM1 port. Select [Option]  $\rightarrow$  [PLC Configuration] in the menu bar, and click [COM1 Port] tab.

#### Dialog box of PLC system register setting

| old/Non-hold 1<br>old/Non-hold 2                                                    | No.410 Unit No. 1 - No.413 Communication                                                | Format      |
|-------------------------------------------------------------------------------------|-----------------------------------------------------------------------------------------|-------------|
| me                                                                                  | No.412 Comm. Mode Char. Bit: 8 Bits                                                     |             |
| nk W0-0                                                                             | General Communication 💌 Parity: Odd                                                     | -           |
| Ise I/O cassette settings (HSC/PLS)                                                 | Modem Enabled  Stop Bit: 1                                                              | •           |
| ntroller input settings (HSL)<br>errupt / pulse catch settings                      | Terminator: CR                                                                          | •           |
| errupt edge settings                                                                | Header: STX no                                                                          | ot exist. 🔻 |
| he constant setting 2 of CPU input                                                  | No.415 Baudrate 9600 bps                                                                |             |
| ne constant setting 3 of CPU input<br>ne constant setting 4 of CPU input<br>al Port | No.416 Starting address for data received of DT DT                                      | (0 - 32764) |
| IM1 Port<br>IM2 Port                                                                | No.417 Buffer capacity setting for data received of 2048 serial data communication mode | (0 - 2048)  |

#### COM1 port setting (AFPX-COM5)

| No.    | Setting item         |              | Setting value                         |
|--------|----------------------|--------------|---------------------------------------|
| No.410 | Unit number          |              | 1 to 99                               |
| No.412 | Communication mode   |              | General communication                 |
|        |                      | Characer bit | 8 bits                                |
|        |                      | Parity check | Odd                                   |
| No.413 | Communication format | Stop bit     | 1 bit                                 |
|        |                      | Terminator   | CR, CR+LF, None                       |
|        |                      | Header       | STX not exist, STX exists             |
| No.415 | Baud rate            |              | 115200 bps/9600 bps <sup>Note1)</sup> |

Note1) Set the baud rate to match the baud rate (COM1 port) of the AFPX-COM5.

#### Setting Ethernet communication environment of Communication cassette AFPX-COM5

The Configurator WD is used to set Ethernet communication environment of the AFPX-COM5.

Reference: <7.7.3 Communication Tool Software Configurator WD>

Start the Configurator WD.

Search the AFPX-COM5.

Select the AFPX-COM5 from the search result, and set an IP address to connect wit a computer. After that, search again. Select the AFPX-COM5, and select [Edit]  $\rightarrow$  [Communication Setting] in the menu, or right-click to select [Communication Setting].

| To Contiguence (#1)                |          | Sec. 1               |                       |             |             | C 19 (2) |
|------------------------------------|----------|----------------------|-----------------------|-------------|-------------|----------|
| FAND Search D Edit D Ver-S         | (ptorig) | HER .                |                       |             |             | 1,210    |
| 戶 也為 ?                             |          |                      |                       |             |             |          |
| (pa P Athens                       | Part     | Ovec #               | Tor                   | MAC Address | Fam Version | Be-Sta   |
|                                    | -        | Setting IP Address Q | and the second second | ECOP INTO A |             |          |
|                                    |          | Connector Server D   |                       |             |             |          |
|                                    |          | Lised File oncertip  |                       |             |             |          |
|                                    |          | Rene Frenerty        |                       |             |             |          |
|                                    |          | Net State            |                       |             |             |          |
|                                    | 1.9      |                      | e                     |             |             |          |
|                                    |          |                      |                       |             |             |          |
|                                    |          |                      |                       |             |             |          |
|                                    |          |                      |                       |             |             |          |
|                                    |          |                      |                       |             |             |          |
|                                    |          |                      |                       |             |             |          |
| ¢                                  |          |                      |                       |             | -           |          |
| Commencation Setting of FP-IX COME |          | Compo                | Per   10025488201     |             |             |          |

#### [When Communication cassette AFPX-COM5 is in the TCP client mode] Dialog box of communication setting: Setting of AFPX-COM5

| TCP       Image: Control unit - Communication cassette Setting.         Control unit - Communication cassette Setting.         Baud rate of COMI Port :       9600 bps         Communication Mode :       General Communication         Server Setting       Source Port No. :         Source Port No. :       0004         Timeout :       image: Sec | ancel    |
|----------------------------------------------------------------------------------------------------|----------|
| Action ModeOptio Client ModeOptio Control unit - Communication cassette Setting Baud rate of COMI Port : 96000 bps Communication Mode : General Communication Server Setting Server Setting                                                                                                    | ancer    |
| Control unit - Communication cassette Setting<br>Baud rate of COMI Port : 9600 bps<br>Communication Mode : General Communication<br>Server Setting<br>Source Port No. : 9004 (1025-32<br>Timeout : sec                                                                                                    | _        |
| Control unit - Communication cassette Setting<br>Baud rate of COMI Port : 9600 bps<br>Communication Mode : General Communication<br>Server Setting<br>Source Port No. : 9094<br>Timeout : 92<br>Sec                                                                                                    | in Setti |
| Baud rate of COMI Port : 9600 bps  Communication Mode : General Communication Server Setting Source Port No. :  OUP4 (1025-32 Timeout :  Sec                                                                                                    |          |
| Communication Mode : General Communication  Server Setting Source Port No. :  Timeout : Timeout :                                                                                                    |          |
| Server Setting                                                                                                    |          |
| Source Part No. :         9094         (1025-32)           Timeout :         0         sec                                                                                                    |          |
| Timeout : 0 sec                                                                                                    | 767)     |
|                                                                                                    |          |
| (U:No Timeout) (U-1800)                                                                                                    |          |
| Client Setting                                                                                                    |          |
| Destination IP Address : 192 168 1 100                                                                                                    |          |
| Destination Port No. : 9094 (1025-32                                                                                                    | 767)     |
| Source Port No.: 0 (0,1025-3                                                                                                    | 32767)   |
| Timeout : 0 sec                                                                                                    |          |
| (U: No limeout) (U-1800)                                                                                                    |          |
| Motivi Luno I                                                                                                    |          |

| Item                   | Setting value                        |
|------------------------|--------------------------------------|
| Communication protocol | ТСР                                  |
| Action mode            | Client mode                          |
| Baud rate (COM1)       | 115200 bps/9600 bps <sup>Note)</sup> |
| Communication mode     | General communication                |
| Destination IP No.     | Destination IP address               |
| Destination port No.   | 1025 to 32767                        |
| Source port No.        | 0, 1025 to 32767                     |
| Time out               | 0 to 1800 s                          |
| Retry time             | 0 to 1800 s                          |

Note) Specify the same baud rate as the communication environment setting of the COM1 port of the FP-X.

## [When Communication cassette AFPX-COM5 is in the TCP server mode] Dialog box of communication setting: Setting of AFPX-COM5

| Protocol Mode                                          |                       | ОК             |
|--------------------------------------------------------|-----------------------|----------------|
| TCP                                                    | -                     | Gancel         |
| Action Mode                                            |                       |                |
| Server Mode                                            | -                     | Option Settin  |
| Joerver mode                                           |                       |                |
| Control unit - Communication casse                     | ette Setting          |                |
| Baud rate of COM1 Port :                               | 9600 bps 💌            | [              |
| Communication Mode :                                   | General Communication | -              |
|                                                        | Contrar Commandation  |                |
| Server Setting                                         |                       |                |
| Source Port No. :                                      | 9094                  | (1025-32767)   |
| Timeout :                                              | 0                     | sec            |
| (0 : No Timeout) (0-1800)                              |                       |                |
| Client Setting                                         |                       |                |
| Destination IP Address :                               | 192 168 1 100         | 1              |
| Destination Port No. :                                 | 9094                  | (1025-32767)   |
| Source Port No. :                                      | 0                     | (0,1025-32767) |
|                                                        | 0                     | -              |
| Timeout :                                              |                       | SEC            |
| Timeout :<br>(0 : No Timeout) (0-1800)                 | lo.                   |                |
| Timeout :<br>(0 : No Timeout) (0-1800)<br>Retry Time : | 0<br> 15              | sec            |

| y ul Al FA-COMU        |                                      |
|------------------------|--------------------------------------|
| Item                   | Setting value                        |
| Communication protocol | ТСР                                  |
| Action mode            | Client mode                          |
| Baud rate (COM1)       | 115200 bps/9600 bps <sup>Note)</sup> |
| Communication mode     | General communication                |
| Destination port No.   | 1025 to 32767                        |
| Timeout                | 0 to 1800 s                          |

Note) Specify the same baud rate as the communication environment setting of the COM1 port of the FP-X.

#### [When Communication cassette AFPX-COM5 is in the UDP mode] Dialog box of communication setting: Setting of AFPX-COM5

| rotocol Mode                      |                       | ОК              |
|-----------------------------------|-----------------------|-----------------|
| UDP                               | <b>_</b>              | Gancel          |
| ction Mode                        |                       | 0.0.0.0         |
| Server Mode                       | -                     | Uption Settin   |
| '                                 |                       |                 |
| ontrol unit - Communication casse | tte Setting           |                 |
| badd rate of COMT .               | 19000 bps             |                 |
| Communication Mode :              | General Communication | •               |
|                                   |                       |                 |
| send type :                       | UNICAST 🗾             |                 |
| DPsetting                         |                       |                 |
| -Server Setting                   |                       |                 |
| Source Port No. :                 | 9094                  | (1025-32767)    |
| Timeout :                         |                       | sec             |
| (0 : No Timeout) (0-1800)         |                       |                 |
|                                   |                       |                 |
| -Olient betting                   | -                     | _               |
| Destination IP Address :          | 192 168 1 100         |                 |
| Destination Port No. :            | 9094                  | (0, 1025-32767) |
| Source Port No. :                 | 9095                  | (0, 1025-32767) |
|                                   |                       | 1000            |
| Timeout :                         |                       | 300             |

| ltem                   | Setting value                         |
|------------------------|---------------------------------------|
| Communication protocol | UDP                                   |
| Baud rate (COM1)       | 115200 bps/9600 bps <sup>Note1)</sup> |
| Communication mode     | General communication                 |
| Send type              | UNICAST/BROADCAST Note2)              |
| Destination IP No.     | Destination IP address                |
| Destination port No.   | 1025 to 32767                         |
| Source port No.        | 0, 1025 to 32767                      |

Note1) Specify the same baud rate as the communication environment setting of the COM1 port of the FP-X.

Note2) When selecting BROADCAST, the setting of the destination IP address is not required.

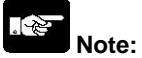

Initializing Ethernet takes approx. 5 seconds on the AFPX-COM5 after turning on the power supply. Until it finishes, data cannot be sent or received. For Ethernet communication, programming is necessary to start communication after a lapse of 5 seconds after the power activation.

# 7.7.11 PC(PLC) Link Communication (Ethernet) (Ver 1.10 or Later)

## Overview

Data sharing is available using the PC (PLC) link function of the FP-X via Ethernet. How to use and set is the same as the PC(PLC) link via RS485.

Reference: <7.5 Communication Function 3: PC(PLC) Link>

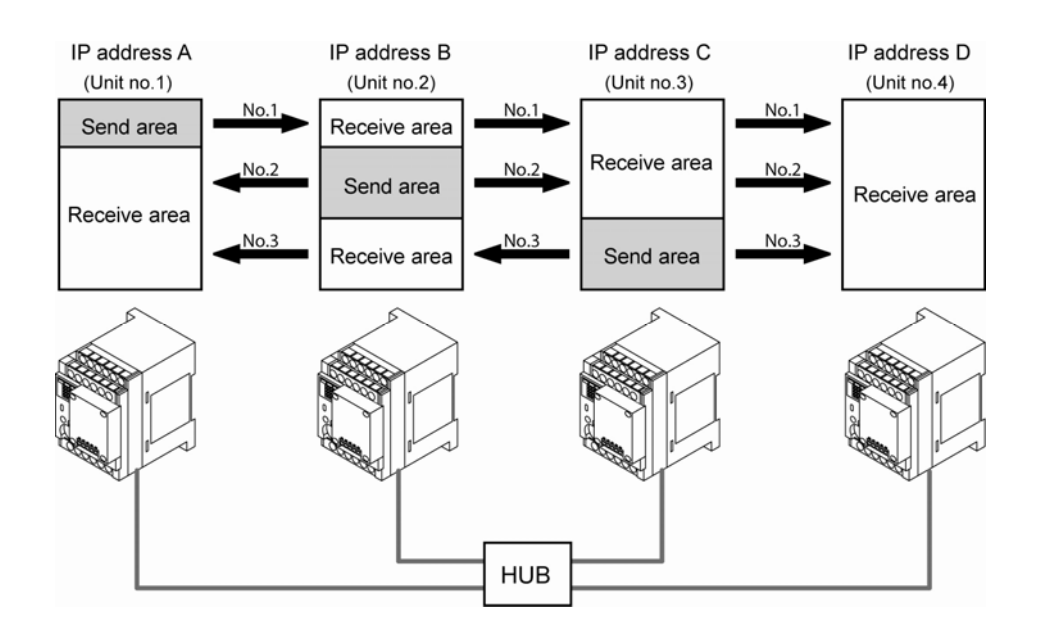

#### PC(PLC) link communication setting

When the PC(PLC) link function has been selected on the FP-X, the baud rate is automatically 115200 bps. Set the baud rate in the COM1 port communication setting for the AFPX-COM5 to 115200 bps as well.

#### Setting Ethernet communication environment of Communication cassette AFPX-COM5

The Configurator WD is used to set Ethernet communication environment of the AFPX-COM5.

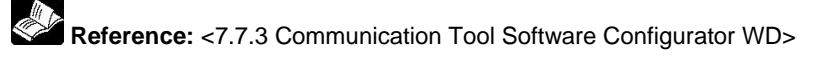

#### Dialog box of Communication setting

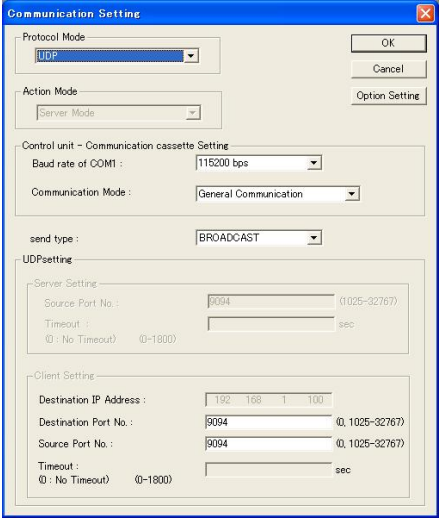

| Setting item           | Setting value   |
|------------------------|-----------------|
| Communication protocol | UDP             |
| Baud rate              | 115200bps       |
| Communication mode     | General-purpose |
|                        | communication   |
| Send type              | BROADCAST       |
| Destination port No.   | 1025 to 32767   |
| Source port No.        | 0、1025 to 32767 |

Note1) Specify the same number for the destination port No. and the source port No. for the AFPX-COM5 to be used in the PC(PLC) link.

#### Setting communication environment of FP-X

The programming tool FPWIN GR is used to set the baud rate or communication format of the COM1 port.

Select [Option]  $\rightarrow$  [PLC Configuration] in the menu bar, and click [COM1 Port] tab.

| old/Non-hold 1<br>old/Non-hold 2<br>ction on Error | No.410 Unit No. 1                                                                                               | No.413 Communication Format         |
|----------------------------------------------------|----------------------------------------------------------------------------------------------------|-------------------------------------|
| ime                                                | No.412 Comm. Mode                                                                                               | Char. Bit: 8 Bits 💌                 |
| nk W0-0                                            | PC Link                                                                                                    | ▼ Parity: Odd ▼                     |
| ontroller input settings 1 (HSC)                   | Modem Enabled                                                                                                   | Stop Bit 1                          |
| ontroller input settings 2 (HSC/PLS)               |                                                                                                    |                                     |
| ntroller output settings (PLS/PWM)                 |                                                                                                    | Terminator: UR                      |
| errupt edge settings                               | the second second second second second second second second second second second second second second second se | 🔄 Header: STX not exist. 💌          |
| ne constant setting 1 of CPU input                 | No.415 Baudrate 115200 bps                                                                                      | <u> </u>                            |
| ne constant setting 2 of CPU input                 | No.416 Starting address for data receiv                                                                         | Marce on 0 Tag                      |
| ne constant setting 3 of LPU input                 | serial data communication mode                                                                                  | e D1   0  0+52764)                  |
| ol Port                                            | No.417 Buffer capacity setting for data                                                                         | received of 2048 (0 - 2048)         |
| IM1 Port                                           | serial data communication mode                                                                                  | e i construction de la construction |
| IM2 Port                                           |                                                                                                    |                                     |

#### **Dialog box of PLC Configuration setting**

| No.    | Setting item       | Default |
|--------|--------------------|---------|
| No.410 | Unit No.           | 1       |
| No.412 | Communication mode | PC link |

Do not use the same unit number for multiple FP-X units.

- How to confirm the network information on the FP-X.

The network information (own IP address, destination IP address, destination port No., version) that has been set for the AFPX-COM5 can be confirmed from the FP-X by the option setting. The connection information (destination IP address, own IP address, version) of the AFPX-COM5 can be confirmed from the LAN side.

#### Dialog box of option setting

| ption                                                               |                                                                                                    |                                   |                   |              |
|---------------------------------------------------------------------|----------------------------------------------------------------------------------------------------|-----------------------------------|-------------------|--------------|
| Response timeout<br>Endcode :                                       | :                                                                                                    | 5000<br>CR                        | 10-60000(ms)      | OK<br>Cancel |
| Network information                                                 | nout termination :<br>tion                                                                                           | : DT 10                           | 10-60000 (ms)     |              |
| ☐ Network in                                                        | formation notifica<br>Notification                                                                                   | tion<br>n area range :            | DT10000-DT10009   |              |
| Connection                                                          | formation confirm<br>Confirmation                                                                                    | ation<br>on area range<br>rmation | : DT10000-DT10009 |              |
| 1 00000000                                                          | Confirmati                                                                                                    | on area range                     | : DT10010-DT10019 |              |
| Target IP address<br>Destination<br>Unit Number<br>1<br>2<br>3<br>4 | s for unit number<br>unit number and I<br>IP Address<br>192168.1.100<br>192168.1.100<br>192168.1.100<br>192168.1.100 | P address is                      | specified.        |              |

- 1. Network information notification: Network information is notified to the FP-X from the AFPX-COM5. (Network information is written to the data register of FP-X by the AFPX-COM5.)
- 2. Network information confirmation: Network information on the AFP-COM5 can be confirmed from the FP-X. (The virtual data register within the AFP-COM5 is read from the FP-X.)
- 3. Connection information confirmation: Connection information on the AFPX-COM5 can be confirmed from a destination device from a device on a LAN. (The virtual data register within the AFPX-COM5 is read from a destination device on a LAN.)

#### - Network information notification area

Set the area to be used for the network information notification, network information confirmation and connection information confirmation.

When DT1000 (default) is set for the network information notification area, the following areas will be used.

| Register<br>No. | Description<br>(Higher bytes) | Description<br>(Lower bytes)              | Explanation                                 |
|-----------------|-------------------------------|-------------------------------------------|---------------------------------------------|
| DT10000         | Error code Note1)             | Own IP address (1 <sup>st</sup> )         | - When own IP address is 192.168.1.5,       |
| DT10001         | 0x00 (reserve)                | Own IP address (2 <sup>nd</sup> )         | H00C0 (K192) is notified/confirmed in       |
| DT10002         | 0x00 (reserve)                | Own IP address (3 <sup>rd</sup> )         | DT10000, and H00A8 (K108) is in<br>DT10001. |
| DT10003         | 0x00 (reserve)                | Own IP address (4 <sup>th</sup> )         | - When destination port No. is 9094,        |
| DT10004         | 0x00 (reserve)                | Destination IP address (1 <sup>st</sup> ) | H2386 (K9094) is notified/confirmed in      |
| DT10005         | 0x00 (reserve)                | Destination IP address (2 <sup>nd</sup> ) | - When the version of AFPX-COM5 is          |
| DT10006         | 0x00 (reserve)                | Destination IP address (3 <sup>rd</sup> ) | 1.10, H1100 is notified/confirmed.          |
| DT10007         | 0x00 (reserve)                | Destination IP address (4 <sup>th</sup> ) | Note) The destination IP address and        |
| DT10008         | Des                           | tination port No.                         | destination port No. can be                 |
| DT10009         | Versio                        | on of AFPX-COM5                           | the computer link and client setting.       |

Network information notification and network information confirmation areas

Note1) Error code: 0: Normal, 1: DHCP acquisition error, 2: IP address duplicate error

## Connection information confirmation area

| Register<br>No. | Description<br>(Higher bytes) | Description<br>(Lower bytes)              |
|-----------------|-------------------------------|-------------------------------------------|
| DT10010         | Error code Note1)             | Destination IP address (1 <sup>st</sup> ) |
| DT10011         | 0x00 (reserve)                | Destination IP address (2 <sup>nd</sup> ) |
| DT10012         | 0x00 (reserve)                | Destination IP address (3 <sup>rd</sup> ) |
| DT10013         | 0x00 (reserve)                | Destination IP address (4 <sup>th</sup> ) |
| DT10014         | 0x00 (reserve)                | Own IP address (1 <sup>st</sup> )         |
| DT10015         | 0x00 (reserve)                | Own IP address (2 <sup>nd</sup> )         |
| DT10016         | 0x00 (reserve)                | Own IP address (3 <sup>rd</sup> )         |
| DT10017         | 0x00 (reserve)                | Own IP address (4 <sup>th</sup> )         |
| DT10018         | 0:                            | x0000 (reserve)                           |
| DT10019         | Versi                         | on of AFPX-COM5                           |

#### - Network information notification

If the network information notification setting is enabled, the AFPX-COM5 notifies the network information to the FP-X on completion of the initialization of Ethernet. (Ehternet is initialized after the power turns on, and when the unit is restareted after the change in settings.) The information is notified by the data area write command ("WD") of 10 words from the information area first number with MEWTOCOL. (For the memory area, "DT" is fixed. For the unit number, "EE" is fixed.) Using this notification enables the completion of the initialization of Ethernet to be confirmed in a ladder program and to start communication.)

When using the general-purpose communication, start the communication after receiving the data area write command for the network information notification and after the response timeout time.

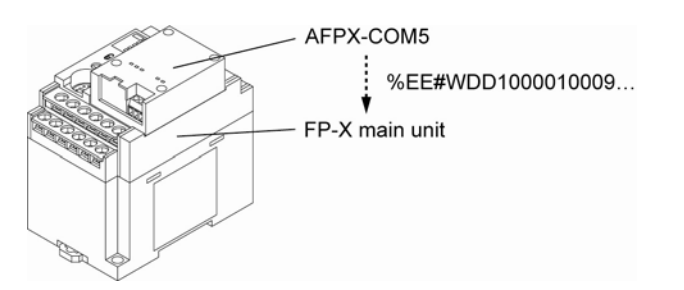

#### [Sample program] (Set DT10000 in the network information notification area.)

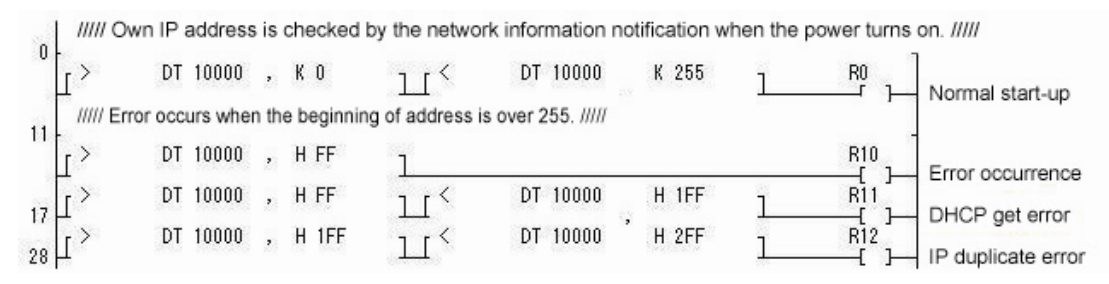

#### - Network information confirmation

When selecting the computer link and client setting, the network information can be confirmed from the FP-X by enabling the network information confirmation setting. It can be confirmed by reading the confirmation area by the MEWTOCOL data area read command ("RD"). (For the memory area, "DT" is fixed. The unit number is arbitrary.) If the network information confirmation setting is enabled, the AFPX-COM5 responds to the MEWTOCOL data area read command for the confirmation area regardless of unit numbers.

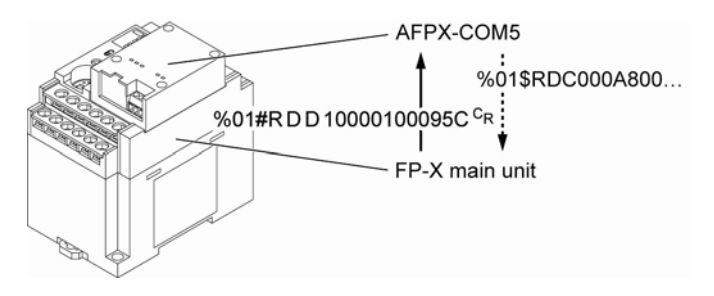

#### [Sample program] (Set DT10000 in the network information notification area.)

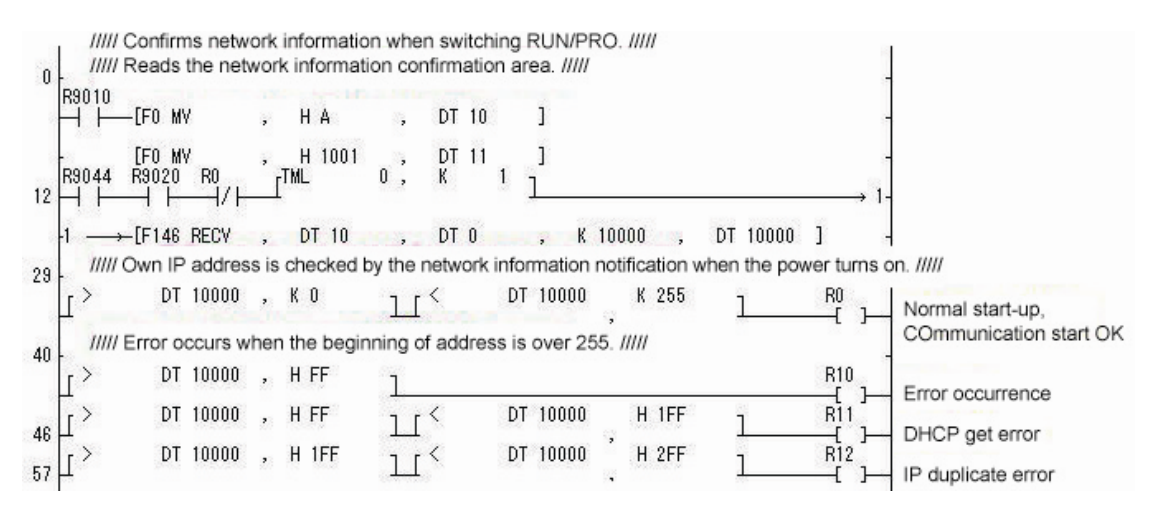

#### - Connection information confirmation

When selecting the computer link and server setting, the connection information can be confirmed from the LAN side by enabling the connection information confirmation setting. It can be confirmed by reading the confirmation area by the MEWTOCOL data area read command ("RD") from the LAN. (For the memory area, "DT" is fixed.) If the connection information confirmation setting is enabled, the AFPX-COM5 responds to the MEWTOCOL data area read command for the confirmation area regardless of unit numbers.

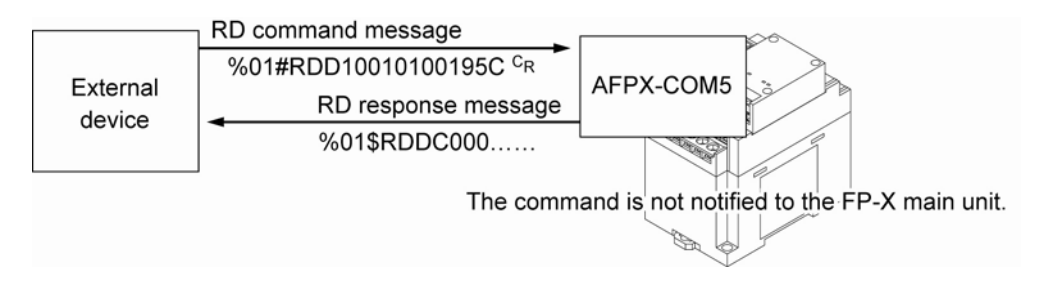

#### - How to transmit a command message to each unit

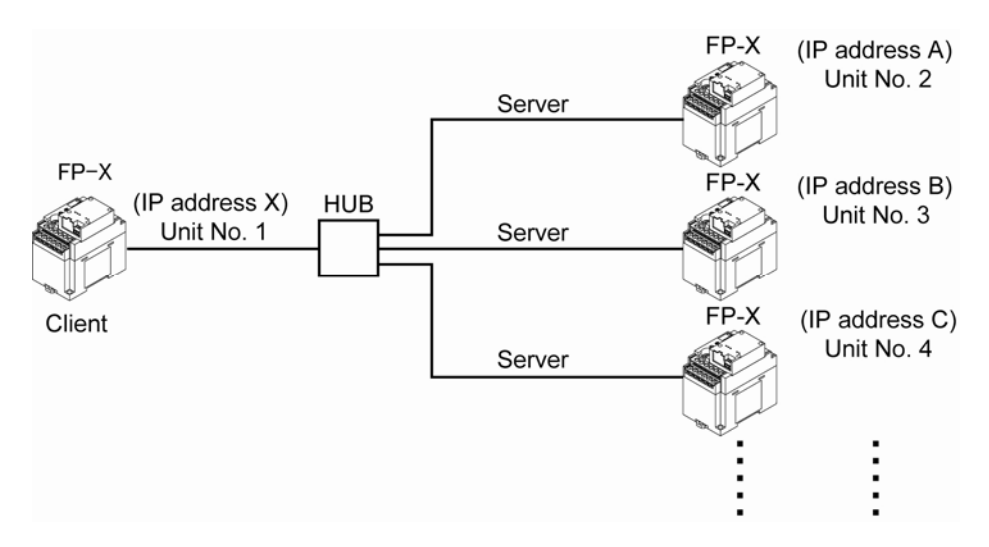

#### - Target IP address for unit number

If "Destination unit number and IP address is specified" is checked, a command can be sent to the IP address corresponding to each unit number.

#### Settable conditions

- When selecting the client and computer link
- When selecting the UDP and general-purpose communication
- When selecting the broadcast (IP address takes priority, and a command is transmitted via unicast.)

#### Setting method

| Unit Number | IP Address    | ~ | Target IP address for up  | it numb | er setti | ne |     |       |
|-------------|---------------|---|---------------------------|---------|----------|----|-----|-------|
| <b>1</b>    | 192.168.1.100 |   |                           |         | on ooren |    |     |       |
| 2           | 192.168.1.100 |   |                           | -14     |          |    |     | ОК    |
| 3           | 192.168.1.100 |   | Unit Number 2 Target IP : | 192     | 168      | 1  | 100 |       |
| <b>1</b> 4  | 192.168.1.100 | ~ |                           |         |          |    |     | キャンセル |

- 1. Check "Destination unit number and IP address is specified." in the [Option] dialog box.
- 2. Check the destination unit number you want to set, and double-click the IP address. (Unit numbers 1 to 99)
- 3. Specify the destination IP address that is corresponding to the unit number.
- Note) When connecting to the IP corresponding to a unit number via TCP, a new connection should be established after disconnecting the existing connection.

# 7.7.13 Example of Connections (Ethernet) (Ver 1.10 or Later)

## - Connection with FP2 ET-LAN unit

#### Overview

Connection can be established with a maximum of 8 FP-X simultaneously using a FP2 ET-LAN unit, and transmission is performed by the computer link.

#### Example of connection

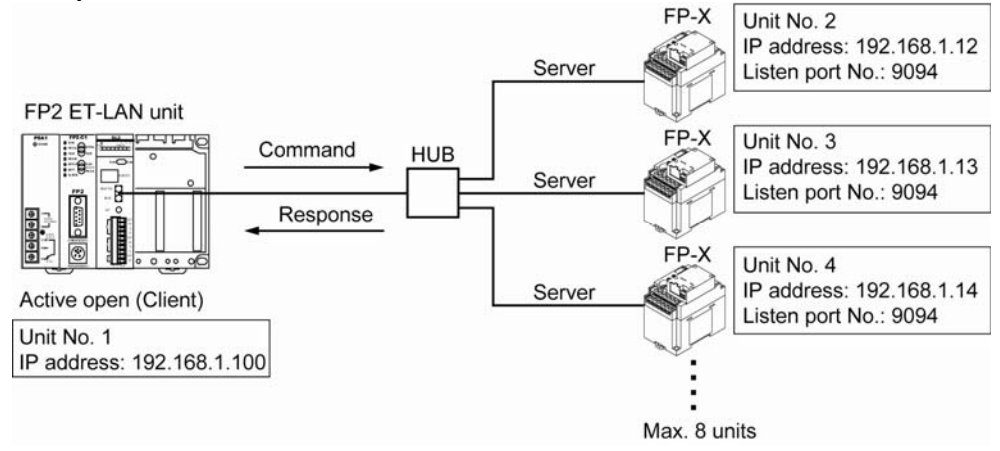

#### - Setting of FP2 ET-LAN unit

| Item                                    | Setting value                     |
|-----------------------------------------|-----------------------------------|
| Communication method                    | TCP/IP                            |
| Open method                             | Active open                       |
| Application in which connection is used | General-purpose communication     |
|                                         | (Transparent communication)       |
| Source node port No.                    | Arbitrary                         |
| Destination node IP address             | IP address of the detination FP-X |
| Destination node port No.               | 9094 (can be changed.)            |

Reference: For information of the setting method of FP2 ET-LAN unit, <FP2 ET-LAN Unit Manual> <FP2 ET-LAN Unit Manual (Additional Version)>

## - Setting of FP-X

1) FP-X System register setting

No. 412: Computer link mode

#### 2) Setting of AFPX-COM5

| Item                   | Setting value |
|------------------------|---------------|
| Communication protocol | TCP           |
| Action mode            | Server mode   |
| Communication mode     | Computer link |
| Source port No.        | 9094          |
| Time out               | 0             |

UDP/IP can be used for the communication method.

In that case, change the communication method of the FP2 ET-LAN unit to UDP/IP. Set the communication protocol of the AFP-COM5 to UDP, and set the send type to UNICAST.

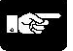

# Note:

For MEWTOCOL master function of the FP2 ET-LAN unit, MEWTOCOL-COM is not available. For communicating with the FP-X by the computer link, transmit the MEWTOCOL-COM data format using the transparent communication on the FP2 ET-LAN unit. In this case, an exclusive header is not required for the ET-LAN unit.

# - Connection with GV series via Ethernet

## Overview

Connect the FP-X to the GV series via Ethernet. Transmission is performed by sending a response from the FP-X to the command issued by the GV. The operation with a programmable display can be performed only by specifying communication settings for each unit without any program for communication.

#### Example of connection

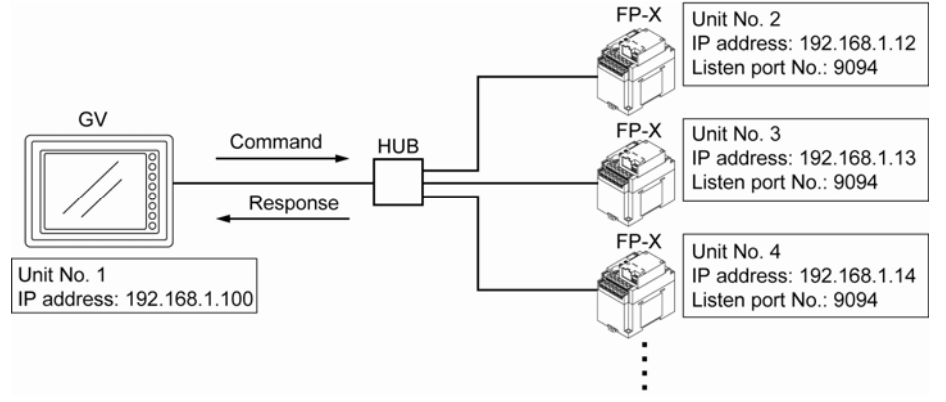

#### - Setting of GV

Use the GV Programmable Operator Terminal CVWIN to specify the Ethernet setting for the GV. Select [FP series (Ehternet TCP/IP)] in the dialog box of [Select PLC type] when creating a new file, or select it from [PLC Type Setting] under [System Setting] in the menu bar

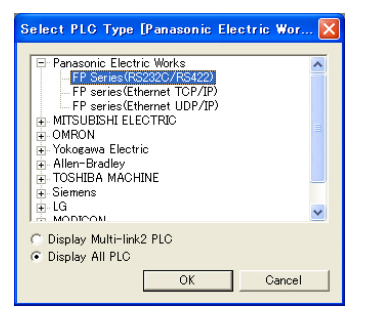

Select [Unit Setting] under [System Setting] in the menu bar, and click the [IP Address Setting] tab to set the IP address of GV.

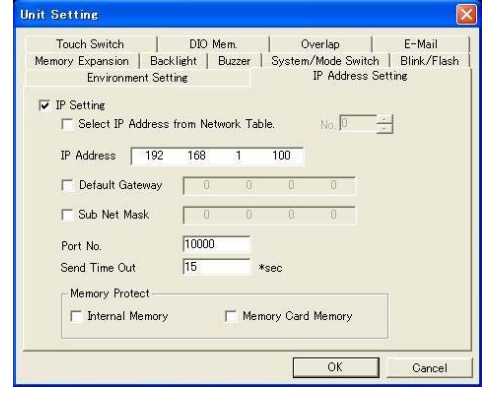

Select [Comm. Parameter] under [System Setting] in the menu bar, and select [FP series (Ehternet TCP/IP)]. Then, click the [Detail] tab, and select 1:n for the connection to set the local number.

| ain 1 Detail    |               |                  |              |
|-----------------|---------------|------------------|--------------|
| Connection      | n v s         | letting          |              |
| Parity          | Odd ¥         | Comm. Err. Handl | ling         |
|                 |               | (* Stop          | Continuous   |
| rans. Mode      |               | - Data Length    |              |
| iend Delay Time | *msec         | t, /=Dit         | 1* 9-DII     |
| itart Time      | 0 ÷ *sec      | Stop Bit-        |              |
| letrials        | 3 +           | C 1-bit          | C 2-bit      |
| ima-Out Tima    | 300 - +10mass | Code             |              |
| inie out rine   | 1             | DEC              | C BOD        |
|                 |               | Text Process     | C MSB to LSB |

Select [Comm. Parameter] under [System Setting] in the menu bar, and select [Network Table Setting]  $\rightarrow$  [Ethernet] to open the screen to edit the network. The network table number corresponds to the unit number of the FP-X.

| G 📓                                  | VNetCfgMin                       | [untitled] - [                               | Edit Network T | able]                         |                               |                      |          | × |
|--------------------------------------|----------------------------------|----------------------------------------------|----------------|-------------------------------|-------------------------------|----------------------|----------|---|
| 💼 <u>E</u>                           | ile <u>E</u> dit <u>V</u> ie     | ∧v <u>H</u> elp                              |                |                               |                               |                      | - 8      | × |
|                                      | <u>n n</u>                       | <u>x</u> 🖻 🖻 🧯                               | 2              |                               |                               |                      |          |   |
| No.                                  | Host Name                        | IP Address                                   | Send Timeout   | Internal Memory Write         | Memory Card Memory            | Port No              |          | ^ |
| 0<br>1<br>2<br>3<br>4<br>5<br>6<br>7 | UnitNo.2<br>UnitNo.3<br>UnitNo.4 | 192.168.1.12<br>192.168.1.13<br>192.168.1.14 | 15<br>15<br>15 | Enabled<br>Enabled<br>Enabled | Enabled<br>Enabled<br>Enabled | 9094<br>9094<br>9094 |          |   |
| Ready                                |                                  |                                              |                |                               |                               |                      | Ethernet | 1 |

Set the IP address and port number corresponding to the unit number of the connected FP-X.

| Host Name       | UnitNo.4     |      |  |
|-----------------|--------------|------|--|
| (P Address      | 192.168.1.14 |      |  |
| Send Timeout    | 15           | *sec |  |
| Port No         | 9094         | _    |  |
| -Select Port    |              |      |  |
| IOBASE-T        | C AUI        |      |  |
| Memory Protect  |              |      |  |
| 🔲 Internal Memo | ry           |      |  |
| Memory Card     | Memory       |      |  |
| Default Gateway | 0.0.00       |      |  |
|                 |              |      |  |

Reference: For the details of the settings for the GV, <GV42/GV52/GV62 Terminal GVWIN Additional Specifications> <GV series Communication Unit Manual Ethernet>

## - Setting of FP-X

1) FP-X System register setting

No. 412: Computer link mode

#### 2) Setting of AFPX-COM5

| Item                   | Setting value |
|------------------------|---------------|
| Communication protocol | TCP           |
| Action mode            | Server mode   |
| Communication mode     | Computer link |
| Source port No.        | 9094          |
| Time out               | 0             |

UDP/IP can be used for the communication method.

In that case, change the setting for [PLC Type Setting] of the GV to [FP series (Ethernet UDP/IP)]. Set the communication protocol of the AFP-COM5 to UDP, and set the send type to UNICAST.

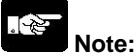

For the Ethernet communication with the GV, the computer link is used. The GV is the master and the FP-X is the slave. It cannot be used if setting the FP-X as the master. Note that the unit numbers for the GV and FP-X are not duplicated.

# 7.7.14 Initialization Procedure

#### Overview

• The Ethernet communication environment setting of the AFPX-COM5 can be initialized.

#### Initialization procedure

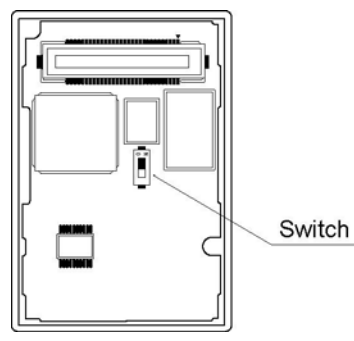

- 1. Turn on the switch at the back of the AFPX-COM5.
- 2. Install the AFPX-COM on the FP-X and turn on the power supply.
- 3. The ERR. LED of the AFPX-COM5 flashes every 5 seconds. (Initialization completes.)
- 4. Turn off the power supply of the FP-X. Remove the AFPX-COM5.
- 5. Turn off the switch at the back of the AFPX-COM5.
- 6. Install the AFPX-COM5 on the FP-X, and turn on the power supply.
- Note) The Ethernet communication setting (including the IP address) cannot be changed when the switch at the back of the AFPX-COM5 is on. Always turn it off after initialization.

# Setting for initialization IP address setting

#### ir address setting

|                     |                     | OK     |
|---------------------|---------------------|--------|
| Use this IP Address |                     | Cancel |
| Jnit Name :         | FPX_ET              |        |
| P Address :         | 192.168.1.5         |        |
| Subnet Mask :       | 255 . 255 . 255 . 0 |        |
| Default Gateway     | 192 . 168 . 1 . 1   |        |

#### Communication setting

| Protocol Mode                           |                       | OK            |
|-----------------------------------------|-----------------------|---------------|
| TGP                                     | <u>×</u>              | Annal         |
|                                         |                       | Cancel        |
| Action Mode                             |                       | Option Setti  |
| Server Mode                             | <u> </u>              |               |
| Control unit - Communication case       | atte Setting          |               |
| Baud rate of COM1 Port :                | 9600 bps 💌            |               |
| Communication Mode -                    | Connect Communication | -             |
| CONTRACTOR PROF.                        | General Communication | -             |
| Server Setting                          |                       |               |
| Source Port No. :                       | 9094                  | 0.025-32767)  |
| Timeout :                               | 0                     | sec           |
| (D : No Timeout) (D-1800)               |                       |               |
| Client Setting                          |                       |               |
| Destination IP Address :                | 192 160 1 100         |               |
| Destination Port No. :                  | 8094                  | (1025-32767)  |
| Source Port No. :                       | 0                     | 0,1025-32767) |
| Timeout :                               | 0                     | 140           |
| (0 : No Timeout) (0-1800)               |                       |               |
| Retry Time :<br>(0 - No Retry) (0-1000) | 15                    | sec           |

| Item            | Default       |
|-----------------|---------------|
| Get IP address  | Manual        |
| Unit name       | FPX_ET        |
| IP address      | 192.168.1.5   |
| Subnet mask     | 255.255.255.0 |
| Default gateway | 192.168.1.1   |

| ltem                   | Default       |
|------------------------|---------------|
| Communication protocol | TCP           |
| Action mode            | Server mode   |
| Baud rate (COM1)       | 9600 bps      |
| Communication mode     | Computer link |
| Source port No.        | 9094          |
| Time out               | 0             |